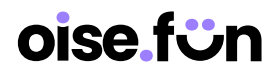

Lien d'accès : <u>https://app.oise.fun</u>

### Premiers pas

1. Renseignez toutes les **informations** de l'entreprise/la structure, sans oublier vos **CGV** au format pdf.

| 🙂 Oise Tourisme   | Entreprise > Paramètres                                                                                                    |
|-------------------|----------------------------------------------------------------------------------------------------|
| Mon application ^ | Mon entreprise                                                                                                    |
| D Réservations    | Votre entreprise n'est pas encore liée au système de palement.     Lier mon compte     Vour commencer à vendre, vous devez lier votre compte à Stripe. |
| Entreprise ^      | Détails Suppression                                                                                                    |
| Paramètres        |                                                                                                    |
| A Utilisateurs    | Logo & CGV de votre entreprise                                                                                                    |
| E Factures        | Le logo de votre entreprise.<br>COV de votre entreprise.                                                                                               |

2. Créez un compte Stripe via le bouton "Lier mon compte".

| 😮 Oise Tourisme                                                |   | Entreprise > Paramètres                                                                                                    |  |
|----------------------------------------------------------------|---|----------------------------------------------------------------------------------------------------|--|
| Mon application<br>Tableau de bord<br>Préservations<br>Diffres | ^ | Mon entreprise <ul> <li>Votre entreprise n'est pas encore liée au système de palement.<br/>Pour commencer à vende, vous devez ler votre correte à Stripe.         </li> </ul> |  |
| Entreprise                                                     | ^ | Details Suppression                                                                                                    |  |
| A Utilisateurs                                                 |   | Logo & COV de votre entreprise.<br>Le logo de votre entreprise.<br>COV de votre entreprise.                                                                                   |  |

3. Créez maintenant votre lère offre.

| 🙂 Oise Tourisme                                      |   | Mon application > Offres         |                                                              |         |                |
|------------------------------------------------------|---|----------------------------------|--------------------------------------------------------------|---------|----------------|
| Mon application<br>Tableau de bord<br>D Réservations | ^ | Mes offres                       |                                                              | + Ajo   | uter une offre |
| Ø Offres                                             |   | Fitter le titre                  |                                                              |         | Cotonne V      |
| Entreprise<br>B Paramètres<br>A Utilisateurs         | ^ | linnage Titre ti                 | Date de création<br>Aucune offre. Nhésitez pas à en ajouter. | Activer |                |
| Factures                                             |   | O sur O ligne(s) ellectionnée(s) |                                                              | Précés  | Sulvant        |

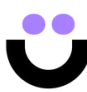

# oise.fün

#### Création d'une offre

- 1. Commencez par les détails de votre offre :
- le titre,
- 2 ou 3 phrases d'introduction,
- la description (déroulé de l'activité).

|                                                                                                    | ~                       |
|----------------------------------------------------------------------------------------------------|-------------------------|
| Renseignez toutes les informations de base de votre offre                                                                                                    |                         |
| Donnez un titre à votre produit* 💿                                                                                                    |                         |
| exemple: Vosges: Vol en montgolfière avec couché de soleil                                                                                                    |                         |
|                                                                                                    |                         |
|                                                                                                    | / 60                    |
|                                                                                                    | ( 200                   |
|                                                                                                    | 1200                    |
| Ajoutez une description* ()<br>ournissez tous les détails et le programme de votre activité. Ecrivez a                                                                                      | u moins 500 caractères  |
| Ajoutez une description* ()         ournissez tous les détails et le programme de votre activité. Ecrivez an $\bigcirc$ $\bigcirc$ $B$ $I$ $\bigcirc$ $\bigcirc$ $\equiv$ $\equiv$ $\equiv$ | u moins 500 caractères  |
| Ajoutez une description* ()<br>ournissez tous les détails et le programme de votre activité. Ecrivez ar<br>() () $\mathbf{B}$ $I$ $\underline{U}$ $\Rightarrow$ $\Xi$ $\Xi$ $\Xi$ $\Xi$     | u moins 500 caractères  |
| outez une description* ()<br>Imissez tous les détails et le programme de votre activité. Ecrivez a                                                                                          | u moins 500 caractères. |

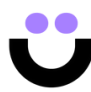

# oise fün

#### 2. Remplissez le contenu supplémentaire.

| Contenu supplémentaire 🗸 🗸 🗸                                                                                                    | <b>3 points forts</b> minimum qui                                                                                                    |
|----------------------------------------------------------------------------------------------------|----------------------------------------------------------------------------------------------------|
| Apportez des précisions utiles sur votre offre                                                                                                    | peuvent donner envie de                                                                                                    |
| Résumez les points forts ①                                                                                                    |                                                                                                    |
| Rédigez 3 à 5 points expliquant ce qui rend votre activité spéciale et la distingue de la<br>concurrence                                                                                                    | vos clients disent de votre                                                                                                    |
| Ajouter un point fort +                                                                                                    | activite.                                                                                                    |
|                                                                                                    | ex : tout le matériel est                                                                                                    |
|                                                                                                    | fourni, le casque, les gants,                                                                                                    |
| rapport qualité-prix de votre offre                                                                                                    | le guide accompagnateur                                                                                                    |
|                                                                                                    | oto                                                                                                    |
| Ajouter un point inclus +                                                                                                    | eic.                                                                                                    |
| Ajouter un point inclus                                                                                                    | erc.<br>ex : la boisson, le repas etc                                                                                                    |
| Ajouter un point inclus                                                                                                    | erc.<br>—— ex : la boisson, le repas etc.                                                                                                    |
| Ajouter un point inclus  Ajouter un point inclus  Non inclus dans votre offre  Ajouter un point advicent payer en plus ou ce qui n'est pas inclus dans le prix  Ajouter un point non inclus  Langue(s)  Tarifs et disponibilités  Créez vos tarifs et définisez vos horaires d'ouvertures ou vos créneaux | erc.<br>ex : la boisson, le repas etc.<br>+ Ajouter une prestation                                                                                                    |
| Ajouter un point inclus                                                                                                    | erc.<br>ex : la boisson, le repas etc.<br>+ Ajouter une prestation                                                                                                    |
| Ajouter un point inclus                                                                                                    | erc.<br>ex : la boisson, le repas etc<br>+ Ajouter une prestation<br>ex : se présenter 15 min                                                                                 |
| Ajouter un point inclus                                                                                                    | erc.<br>ex : la boisson, le repas etc.<br>+ Ajouter une prestation<br>ex : se présenter 15 min<br>avant le début, prévoir des                                                 |
| Ajouter un point inclus                                                                                                    | erc.<br>ex : la boisson, le repas etc<br>+ Ajouter une prestation<br>ex : se présenter 15 min<br>avant le début, prévoir des<br>chaussures fermées,                           |
| Ajouter un point inclus                                                                                                    | erc.<br>ex : la boisson, le repas etc<br>+ Aouter une prestation<br>ex : se présenter 15 min<br>avant le début, prévoir des<br>chaussures fermées,<br>prévoir une gourde etc. |

3. Ajoutez une **prestation** pour commencer à intégrer vos tarifs et disponibilités

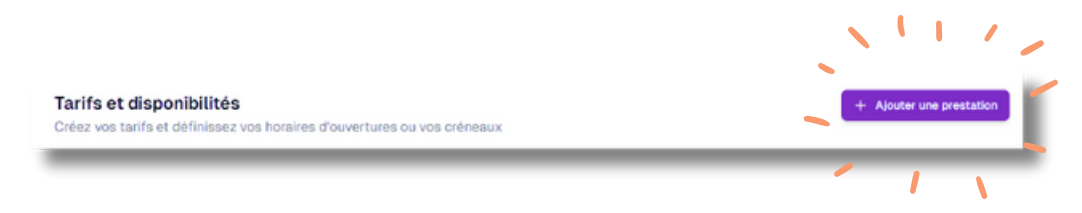

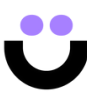

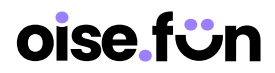

4. Donnez un titre, cette fois-ci en version courte.

(ex : "balade guidée" au lieu de "Balade gourmande avec un guide en forêt de Compiègne")

| Nom de la prestation*        |   |
|------------------------------|---|
| Un nom pour votre prestation |   |
| Tarifs                       | ~ |
| Disponibilités               | ~ |
| Options                      | ~ |

#### 5. Ajoutez un **type de billet** :

- donnez-lui un nom court (ex : adulte),
- précisez les conditions d'application du tarif (ex : à partir de 12 ans),
- sélectionnez la durée (de l'activité),
- et sélectionnez la TVA appliquée.

| Tarifs          |                             |             |               |        |       |       | > |                                |
|-----------------|-----------------------------|-------------|---------------|--------|-------|-------|---|--------------------------------|
| Type de billet* | Conditions                  | Prix € TTC* | Promo € TTC D | lurée* |       | TVA*  |   | <b>astuce</b> : nommez de faço |
| Adulte, Enfant  | A partir de 16ans, Permis B |             |               | 30     | min ¢ | 20% 0 | × | explicite chaque billet po     |
| + Ajouter       |                             |             |               |        |       |       |   | éviter toute confusion.        |
|                 |                             |             |               |        |       |       |   |                                |

6. Commencez à saisir vos **disponibilités** (elles apparaitront en vue calendrier une fois sur oise.fun) :

- date de début,
- date de fin.

Bon à savoir : Pour que le 20 juillet soit pris en compte en tant que date disponible, je dois sélectionner le 21 juillet comme date de fin, soit une date de fin à J+1).

| Disponibilités |          |     |   |    |    |    |    |    |    |    | > | ł |
|----------------|----------|-----|---|----|----|----|----|----|----|----|---|---|
| Période        |          |     |   | Lu | Ма | Me | Je | Ve | Sa | Di |   |   |
| Début          | <b>H</b> | Fin | Ë | □… | □… | 0  | 0  | □… | □… | □… | × | l |
| T Againtar     |          |     |   |    |    |    |    |    |    |    |   | l |

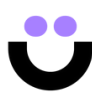

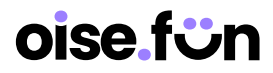

7. Cochez ensuite les jours concernés.

Bon à savoir : si je coche le lundi, tous les lundis sur cette période seront affichés comme disponibles pour l'activité proposée.

| Disponibilités |          |     |   |    |    |    |    |    |    |    | > |
|----------------|----------|-----|---|----|----|----|----|----|----|----|---|
| Période        |          |     | / | Lu | Ма | Me | Je | Ve | Sa | Di |   |
| Début          | <b>#</b> | Fin | 8 | □… | □… | □… | 0  | 0  | □… | 0  | × |
| + Ajouter      |          |     |   |    |    |    |    |    |    |    |   |
| _              |          |     |   | -  | -  |    | -  | -  | -  | _  | _ |

8. Cliquez sur les 3 petits points horizontaux à côté de la coche, puis sur "**Configurer**" pour saisir les **horaires** et la **jauge maximale**.

| Disponibilités |   |     |   |    |    |           |    |    |    |    | > |
|----------------|---|-----|---|----|----|-----------|----|----|----|----|---|
| Période        |   |     |   | Lu | Ма | Me        | Je | Ve | Sa | Di |   |
| Début          | 8 | Fin | Ē | 0  | 0  |           | 0  | 0  | □… | □… | × |
| + Ajouter      |   |     |   |    | C  | Configure | er | -  |    |    |   |
|                |   |     |   |    | -  | /         |    |    |    |    | _ |

Deux options pour les horaires :

- horaires (c'est votre plage horaire d'ouverture au public. ex: de 10h à 18h),
- créneaux (si vous avez des départs à heures fixes choisissez cette option).

| Horaires / créneaux ×                                                                                                    | Horaires / créneaux ×                                                                                                    |
|----------------------------------------------------------------------------------------------------|----------------------------------------------------------------------------------------------------|
| Horaires Créneaux                                                                                                    | Horaires Créneaux                                                                                                    |
| Le visiteur peut venir quand il le souhaite durant les heures<br>d'ouverture.                                                                                                   | Le visiteur réserve un créneau et la prestation commence à<br>heure fixe. Vous pouvez ajouter plusieurs créneaux.                                                               |
| : O                                                                                                    | 8                                                                                                    |
| Capacité max                                                                                                    | Capacité max                                                                                                    |
| Combien de personnes maximums pouvez-vous accueillir ?<br>Votre capacité maximum s'applique pour chaque créneaux ou<br>pour la journée si vous n'avez pas de créneau spécifique | Combien de personnes maximums pouvez-vous accueillir ?<br>Votre capacité maximum s'applique pour chaque créneaux ou<br>pour la journée si vous n'avez pas de créneau spécifique |
| illimité                                                                                                    | illimité                                                                                                    |
|                                                                                                    | Sauvegarder                                                                                                    |

**bon à savoir** : le nombre maximum de personnes s'applique par défaut à chaque créneau horaire.

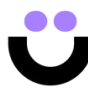

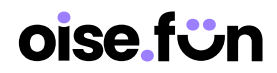

9. Sélectionnez les **options**, cela doit correspondre à ce que vous avez prévu dans vos CGV.

| options                                                                                                    |                                                                     |                                        |                       |
|----------------------------------------------------------------------------------------------------|---------------------------------------------------------------------|----------------------------------------|-----------------------|
| Délai de réservation<br>Jusqu'à quand votre presta                                                                                | tion peut-elle être réservée a                                      | u plus tard ?                          |                       |
| Pas de limite                                                                                                    | ٥                                                                   |                                        |                       |
| Type de réservation                                                                                                    |                                                                     |                                        |                       |
| Instannée : les visiteurs pe<br>Demande : Vous disposere:                                                                         | uvent réserver automatiqueme<br>z de 24 heures pour accepter o      | ent.<br>ou refuser la den              | nande de réservation. |
| Instannée : les visiteurs pe<br>Demande : Vous disposere:<br>Instantané                                                           | uvent réserver automatiqueme<br>z de 24 heures pour accepter d<br>0 | ent.<br>ou refuser la den              | nande de réservation. |
| Instannée : les visiteurs pe<br>Demande : Vous disposere:<br>Instantané<br>Politique d'annulation<br>Choisissez la politique d'ar | uvent réserver automatiqueme<br>z de 24 heures pour accepter d      | ent.<br>ou refuser la den<br>estation. | nande de réservation. |

Délai de réservation Jusqu'à quand votre prestation peut-elle être réservée au plus tard ?

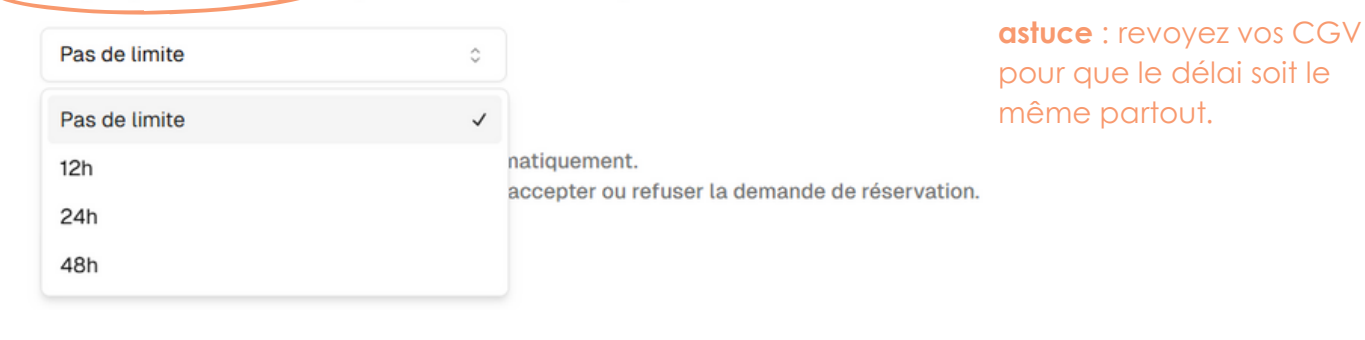

#### Type de réservation

Instannée : les visiteurs peuvent réserver automatiquement. Demande : Vous disposerez de 24 heures pour accepter ou refuser la demande de réservation.

| Instantané | \$ |                     |
|------------|----|---------------------|
| Instantané | ~  |                     |
| Demande    |    | à cette prestation. |

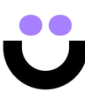

# oise.fün

#### Bon à savoir pour les réservations en "demande" :

- 1. Le client sélectionne son offre.
- 2. Il est invité à entrer ses coordonnées bancaires.
- 3. Le client reçoit un mail pour confirmer la DEMANDE.
- 4. Vous recevez un mail pour ACTION : accepter ou refuser.
- si vous validez : le client est débité à ce moment-là et reçoit ses billets.
- si vous refusez : le client reçoit un mail pour lui signifier que c'est refusé.

#### Politique d'annulation

Choisissez la politique d'annulation applicable à cette prestation.

Non échangeable, non remboursableC72 heures avant le début de l'activité48 heures avant le début de l'activité24 heures avant le début de l'activitéNon échangeable, non remboursable

**astuce** : revoyez vos CGV pour que le délai/la politique soit le/la même partout.

10. Avant de cliquer sur le bouton "Sauvegarder" et de quitter la saisie de votre offre, vous devez **ajouter des photos et le lieu de l'activité**. Pour cela, remontez en haut de la page.

Bon à savoir : Aucune sauvegarde n'est possible tant que ces 2 tâches ne sont pas effectuées.

| Présen | tez votre offre avec des images | de qualité |
|--------|---------------------------------|------------|
| ,      |                                 | ,          |
|        |                                 |            |
|        | ſ                               |            |
|        | Déposez vos images ici          |            |
|        | ou                              |            |
|        | cliquez pour les télécharger    |            |
|        |                                 |            |

#### astuces :

- importez **uniquement** des photos **horizontales** (format paysage), sans texte, site web ou autre mention sur la photo.
- importez minimum 3 photos immersives avec des personnes souriantes en train de pratiquer l'activité.

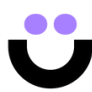

# oise fün

11. Ajoutez l'**adresse** du lieu où se déroule l'activité.

|                      | ~ |
|----------------------|---|
|                      |   |
|                      |   |
| Ajouter une adresse* |   |

**astuce** : saisissez votre adresse complète. Google Maps l'affichera à l'endroit exact que vous avez renseigné.

#### Vous pouvez sauvegarder votre lère offre ! Félicitations !

|                                                                                             | Mon application > Tableau de bord                                                                    |   |                       |     |
|---------------------------------------------------------------------------------------------|----------------------------------------------------------------------------------------------------|---|-----------------------|-----|
|                                                                                             | < Votre offre                                                                                        |   | Supprime              | r   |
|                                                                                             | Détails de votre offre<br>Renseignez toutes les informations de base de votre offre                  | > | Images O >            | 1   |
|                                                                                             | Contenu supplémentaire<br>Apportez des précisions utiles sur votre offre                             | > | Lieu de votre offre > |     |
|                                                                                             | Tarifs et disponibilités<br>Créez vos tarifs et définissez vos horaires d'ouvertures ou vos créneaux |   | + Ajouter une prestat | ion |
|                                                                                             | Nom de la prestation*<br>bain de forêt                                                               |   |                       |     |
|                                                                                             | Tarifs                                                                                               |   | ~                     |     |
|                                                                                             | Disponibilités                                                                                       |   | ~                     |     |
|                                                                                             | Options                                                                                              |   |                       |     |
|                                                                                             |                                                                                                    |   | Sauvegarde            |     |
| Astuce ultime :<br>Dès que l'offre e<br>un mail à conto<br>informer (comm<br>que ça donne e | est activée, envoyez-nous<br>act@oise.fun pour nous en<br>ne ça on vous montre ce<br>en ligne).      |   | 7                     |     |
|                                                                                             |                                                                                                    | Ü |                       |     |